07 July, 2008

Matt Reilly Penn State Petroleum Geosystems Initiative

This script uses a seisworks Hie xyz export file, converts it to lat/long coordinates and generates a GMT plot This script produces a study area map with an overlay horizon and point data

Apart from the 1<sup>st</sup> line a '#' means GMT will not read that line. To run faster run the Pre-processing just once and then 'turn it off' with a #

A few things to remember

<u>http://gmt.soest.hawaii.edu/gmt/doc/html/GMT\_Docs/node25.html</u> < This is the GMT bible. Go here if you have any issues, read this before you ask for help you will find it here and you will then not forget it</li>
If you change something re-save under a different name and keep track of what you have saved
Change 1 thing at a time and WRITE DOWN WHAT YOU DID before and after
make sure all files are in the same folder as the .sh or type in the directory extensions
at first this is the most annoying and terrible program but you will get better and you will be able to make better images here than in seisworks, Zmap or illustrator

There are other options, like contours, polygon lines etc not included in this script Read the GMT bible for more information.

#!/bin/sh -x #define constants this way you don't have to change the script every time you change horizon #------#----- Hie Seiswoks export file -----This is the file that comes directly from Seisworks. It must be in the same folder as the .sh file If you want to change the depth/surface horizon you just change this line; for example change from MJR\_Seafloor\_-Meters\_Export to MJR\_Q\_Sand\_Meters\_Export Seisworks=MJR\_Seafloor\_-Meters\_Export #----- Pre-processing constants -----Seisworks\_Lat\_Long=MJR\_Seafloor\_Ft\_export\_lat\_long Mean=MJR\_Seafloor\_Ft\_export\_lat\_long\_mean Surface=MJR\_Seafloor\_Ft\_export\_Seisworks\_mean\_surface #----- Color gradient -----Gradient=CWB\_downlap\_Surface\_Seisworks\_grad\_SA #----- Map region and size -----This will change the ultimate size and region of the image (the white and black box around the image) region=-92.6371/-92.2929/27.2804/27.7176 map=M6.0 #----- Ouput Post script file -----This is what the file will be called, if you do not change this each time it will overwrite your previous file (Hence the long names I made) target=MJR\_Seafloor\_Structure\_StratAmp\_Abs\_globe 

#-----file Amplitude export file -----This is your overlay file, in this case its amplitude Amplitude=MJR Seafloor Amp Abs #-----Amp Pre-Processing Constants------Again remember you have to do Pre-processing for all horizons Amplitude\_Lat\_Long=MJR\_Amplitude\_Export\_Lat\_Long Amplitude\_Mean=MJR\_Amplitude\_Lat\_Long\_Mean Amp\_Surface=MJR\_Amplitude\_Mean\_Surface #-----Amp Color Gradient -----Amp Gradient=MJR Amplitude Color Gradient #----- Amp Map Region and Size-----Amp\_region=-92.6371/-92.2929/27.2804/27.7176 Amp\_Map=M6.0 #Workflow script #----- Data pre-processing ------Seisworks exports data as XYZ in feet, GMT works in minutes and seconds, therefore you need to pre-process the data Look up in the GMT bible for information on variables and what all this means #mapproject \$Seisworks -I -Ju15/365214 -R-97.49161314/-90:0:0/0:0:0/29:0:0 -V > \$Seisworks Lat Long #blockmean \$Seisworks\_Lat\_Long -R267.324/267.757/27.1289/27.7013 -I1c -V > \$Mean #surface \$Mean -G\$Surface.grd -R267.324/267.757/27.1289/27.7013 -I0.0001 -V #-----Amp Data Pre-processing-----Again remember you have to do Pre-processing for all horizons #mapproject \$Amplitude -I -Ju15/365214 -R-97.49161314/-90:0:0/0:0:0/29:0:0 -V > \$Amplitude Lat Long #blockmean \$Amplitude\_Lat\_Long -R267.324/267.757/27.1289/27.7013 -I1c -V > \$Amplitude Mean #surface \$Amplitude Mean -G\$Amp Surface.grd -R267.324/267.757/27.1289/27.7013 -I0.0001 -V #------ Seisworks map ------This is your main body of script. You can change the color bar ranges (-Tmin/max/interval) and color bar here I have used globe but rainbow and ocean look good too. The GMT window will tell you what your max and min values of Z are. I would stick to whole numbers, personally. makecpt -Cqlobe -I -T-30000/30000/1000 -V -Z > Amplitude SA.cpt grdgradient \$Surface.grd -G\$Gradient.grd -A25 -Nt -V grdgradient \$Amp\_Surface.grd -G\$Amp\_Gradient.grd -A25 -Nt -V psbasemap -R\$region -J\$map -G128 -Bf0.1a0.2EwSn -Lf267.25/27.4/.5/10 -T267.25/27.25/3 -Xc -Yc -P -K -V > \$target.ps Look up grdimage in the GMT bible before messing with the script. This is the most influential line of the script grdimage \$Amp\_Surface.grd -CAmplitude\_SA.cpt -I\$Gradient.grd -R\$region -E300 -P -V -K -O -J\$map >> \$target.ps

At the end you need a color bar scale. (-B) is the labeling interval –D is the location psscale -CAmplitude\_SA.cpt -B5000 -O -D4.2/1.8/3.5/0.5 -V >> \$target.ps

Everything underneath this is just XYZ point data #psxy Field\_bndry\_block\_polygon.txt -R\$region -J\$map -M@ -W4/255/0/0 -O -V -K >> \$target.ps #psxy Blue\_TVDSS\_Penetrations.txt -R\$region -J\$map -M@ -Sc.05 -W10/0/0/100 -O -V -K >> \$target.ps #psxy Mac\_and\_Ser\_location.txt -R\$region -J\$map -M@ -Ss.1 -G255/0/0 -W10/255/0/0 -O -V -K >>\$target.ps #psxy Yellow\_TVDSS\_Penetrations.txt -R\$region -J\$map -M@ -Sc.05 -W10/100/100/0 -O -V -K >> \$target.ps #psxy block\_polygon.txt -R\$region -J\$map -M@ -W2/255/0/0 -O -V -K >> \$target.ps #psxy OR001.txt -R\$region -J\$map -M@ -Sc.05 -W10/0/0/0 -O -V -K >> \$target.ps #psxy MAC\_1.txt -R\$region -J\$map -M@ -Sc.05 -W10/180/0/0 -O -V -K >> \$target.ps #psxy MAC\_3ST1.txt -R\$region -J\$map -M@ -Sc.05 -W10/180/180/0 -O -V -K >> \$target.ps #psxy MAC\_A002.txt -R\$region -J\$map -M@ -Sc.05 -W10/180/180/180 -O -V -K >> \$target.ps #psxy MAC\_BH001.txt -R\$region -J\$map -M@ -Sc.05 -W10/0/0/180 -O -V -K >> \$target.ps #psxy datarequestcoords.txt -R\$region -J\$map -M@ -W10/0/1/0 -O -V -K >> \$target.ps

#-----